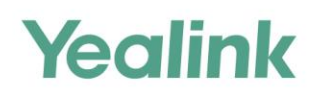

# Yealink Meeting Server Installation Guide

Yealink Meeting Server (YMS) is a distributed video conferencing server. It enables scaling of video, voice and data collaboration across enterprises, enabling everyone to engage in high definition video and audio conferencing. It can be deployed in an enterprise's datacenter.

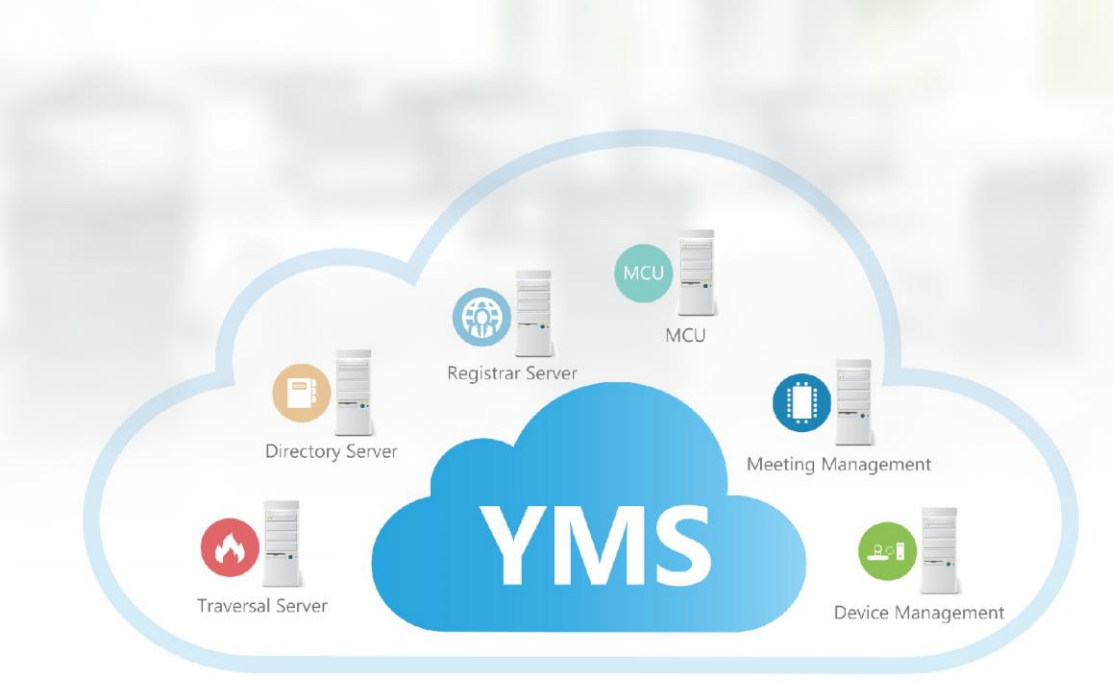

Cloud-based Distributed Architecture

# **Hardware Recommendations**

| Feature          | Description                                                                                                    |
|------------------|----------------------------------------------------------------------------------------------------|
| CPU              | Intel Xeon E5-2600 series (Haswell architecture) or similar<br>Xeon processors from 2012 or later, 2.3 GHz or faster.<br>A CPU should match 4 RAM.                                                           |
| RAM              | 4GB/DDR3/2133MHz/ECC or higher<br>8GB/DDR4/2400MHz/ECC or higher                                                                                                    |
| Hard Drive Space | 300GB or higher                                                                                                    |
| Network          | <ul> <li>Gigabit Ethernet connectivity is strongly recommended.</li> <li>In general, you can expert 1 Mbps in a one-way 720P video call. And you can expert 2 Mbps in a one-way 1080P video call.</li> </ul> |
|                  | Capacity is dependent on server specifications. As a general indication, using our recommended hardware (Intel Haswell, 10 cores, 2.3 GHz) YMS can connect:                                                  |
| Capacity         | <ul> <li>Up to extra 10 audio-only calls at 64 kbps.</li> </ul>                                                                                                    |
|                  | Servers that are older, have slower processors, or have fewer CPUs, will have a lower overall capacity.                                                                                                    |

This chapter provides the hardware recommendations of your server.

For example, if you want to initiate 20-way 1080P concurrent calls or 40-way 720P concurrent calls, the following hardware is recommended.

| CPU    | 2 Intel Xeon Processor E5-2620V4, eight cores and sixteen threads, 2.1GHz 20M 8.0GT/s 85W or higher |
|--------|----------------------------------------------------------------------------------------------------|
| Memory | 8 8GB/DDR4/2400MHz/ECC or higher                                                                    |

If you want to initiate 40-way 1080P concurrent calls or 80-way 720P concurrent calls, the following hardware is recommended.

| CPU    | 2 Intel Xeon Processor E5-2680V4, fourteen cores and twenty-eight threads, 2.4GHz 35M 9.6GT/s 120W or higher |
|--------|----------------------------------------------------------------------------------------------------|
| Memory | 8 8GB/DDR4/2400MHz/ECC or higher                                                                             |

### **Yealink Meeting Server Installation**

Users should pay attention to the following points before installation:

- The installation workstation is CentOS 7.0 or later.
- The Yealink Meeting Server application is saved at the path Computer->usr->local.
- The disk partition of mcudata folder should be 512G and the root folder should be 256G.

The installation of 10.23.0.5 version is introduced as an example.

#### To install Yealink Meeting Server application (log into CentOS by the root account):

- **1.** Enter terminal.
- 2. Run the command as below:

Cd /usr/local

Tar -xzvf Apollo\_10.23.0.5.tar.gz

Cd /usr/local/apollo\_install/

./install.sh

After you finish the installation, it will prompt "Install Success!!!".

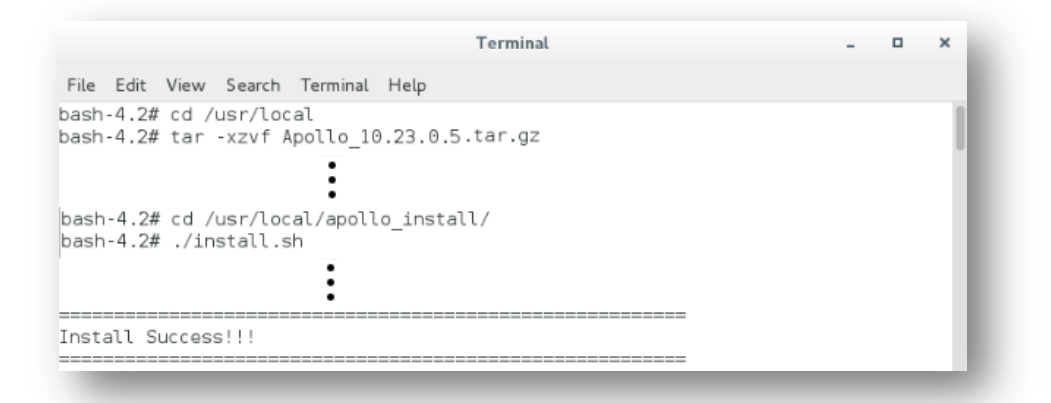

## **Setup Wizard**

After you finish the installation, you will enter the setup wizard.

When you finish the configuration of the current page in the setup wizard, click **Next** to enter another page.

#### To complete the setup wizard:

1. In the setup wizard, configure network settings.

If the server uses two adapters and two adapters are deployed in an enterprise's internal network, you should configure static NAT to ensure devices from the public network can access to the server. Enter the native domain

| Native domain name :                                                                                                    | huiyi.yealink.com                                                                                                    | -                                                                           | -                                                                                      |                                                 | Yealink Meeting Server by<br>domain name, you should use<br>the server IP address to log in                                      |
|----------------------------------------------------------------------------------------------------|----------------------------------------------------------------------------------------------------|-----------------------------------------------------------------------------|----------------------------------------------------------------------------------------|-------------------------------------------------|----------------------------------------------------------------------------------------------------|
| NAT :                                                                                                    | Enabled                                                                                                    |                                                                             |                                                                                        |                                                 |                                                                                                    |
|                                                                                                    | IP address : 1                                                                                                    | 17.28.234.40                                                                |                                                                                        | -                                               | <ul> <li>Configure the NAT public</li> </ul>                                                                                     |
| Routing Rules Pouring                                                                                                    | nder merify network adapt                                                                                                  | tor when accord to the                                                      | dectination ID address W                                                               | han using two                                   |                                                                                                    |
| Routing Rules Routing<br>network adapters, configure o<br>Destination IP addr                                                                                                    | rules specify network adapt<br>one of them first.<br><b>ess Subnet mask</b>                                                | ter when access to the<br><b>Gateway</b>                                    | e destination IP address. W<br><b>Network adapter</b>                                  | hen using two<br>Operation                      | Specify routing rules for oute                                                                                                   |
| Routing Rules Routing<br>network adapters, configure o<br>Destination IP addr<br>1 0.0.0.0                                                                                                    | rules specify network adapt<br>one of them first.<br>ess Subnet mask<br>0.0.0.0                                            | ter when access to the<br>Gateway<br>192.168.199.1                          | e destination IP address. W<br>Network adapter<br>ens224                               | hen using two<br>Operation<br>/ 窗               | Specify routing rules for exte                                                                                                   |
| Routing Rules Routing<br>network adapters, configure of<br>Destination IP addr<br>1 0.0.0.0<br>2 10.0.0.0                                                                                                 | rules specify network adapt<br>one of them first.<br>ess Subnet mask<br>0.0.0.0<br>255.0.0.0                               | ter when access to the<br>Gateway<br>192.168.199.1<br>10.2.61.207           | e destination IP address. W<br>Network adapter<br>ens224<br>ens192                     | hen using two<br>Operation<br>/ 亩               | <ul> <li>Specify routing rules for extended network.</li> </ul>                                                                  |
| <ul> <li>Routing Rules Routing network adapters, configure of Destination IP addr</li> <li>0.0.0.0</li> <li>1 0.0.0.0</li> <li>2 10.0.0.0</li> <li>3 192.168.0.0</li> </ul>                               | rules specify network adapt<br>one of them first.<br>ess Subnet mask<br>0.0.0.0<br>255.0.0.0<br>255.255.0.0                | Gateway           192.168.199.1           10.2.61.207           10.2.61.207 | e destination IP address. W<br>Network adapter<br>ens224<br>ens192<br>ens192           | hen using two<br>Operation<br>/ 亩<br>/ 亩        | <ul> <li>Specify routing rules for extent</li> <li>network.</li> <li>Specify routing rules for all</li> </ul>                    |
| <ul> <li>Routing Rules Routing<br/>network adapters, configure of<br/>Destination IP addr</li> <li>0.0.0.0</li> <li>1 0.0.0.0</li> <li>2 10.0.0.0</li> <li>3 192.168.0.0</li> <li>4 172.16.0.0</li> </ul> | rules specify network adapt<br>one of them first.<br>ess Subnet mask<br>0.0.0.0<br>255.0.0.0<br>255.255.0.0<br>255.224.0.0 | Cateway<br>192.168.199.1<br>10.2.61.207<br>10.2.61.207<br>10.2.61.207       | e destination IP address. W<br>Network adapter<br>ens224<br>ens192<br>ens192<br>ens192 | hen using two<br>Operation<br>/ 亩<br>/ 亩<br>/ 亩 | <ul> <li>Specify routing rules for extension network.</li> <li>Specify routing rules for all network segments in your</li> </ul> |

2. Set the date and time (e.g., set the time zone and enable the daylight saving time).

Edit the login password and email of enterprise administrator.
 The email is used to edit login password and receive a warning from the server.

- 4. Enter the license number to activate enterprise administrator account.
- 5. Set SMTP mailbox.

The email is used to send account information, send invitations to conference and so on.

| Mailbox test settings |  |
|-----------------------|--|

Enable connection security

Enter test email to test whether the SMTP mailbox you set is available.

6. Click OK to complete the setup wizard.